# Alibre CAM®

The integrated Machining solution for Alibre Design<sup>™</sup>

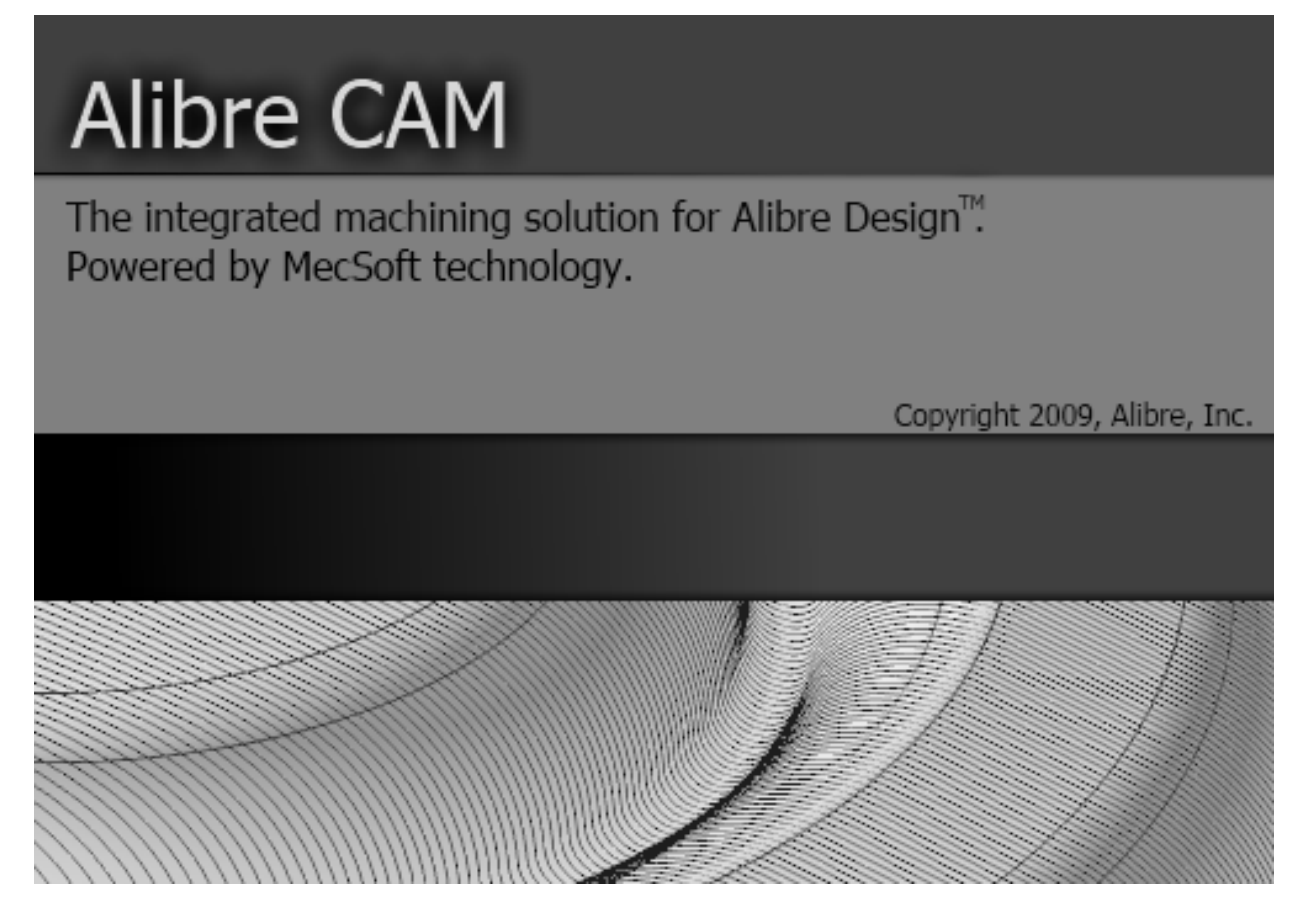

## MecSoft Corporation

### Alibre CAM Getting Started Guide

| Welcome to Alibre CAM                | 9  |
|--------------------------------------|----|
| About This Guide                     | 9  |
| Where to go for more help            | 9  |
| Tutorial 1: Machining a Gasket       | 10 |
| Introduction                         | 11 |
| Strategy to Machine the Gasket       | 11 |
| Main Programming Steps               | 11 |
| Loading the Part Model               | 11 |
| Loading the Alibre CAM Browser       | 13 |
| Preparing the Part for Machining     | 14 |
| Setup Machine                        | 14 |
| Set Post Options                     | 16 |
| Create/Load Stock                    | 17 |
| Align Part and Stock                 | 19 |
| Set Machine Coordinate System (MCS)  | 20 |
| Defining Cutting Tools               | 22 |
| Create Tools                         | 22 |
| Setting Feeds and Speeds             | 23 |
| Create Machining Operations          | 24 |
| 2 1/2 Axis Profiling                 | 25 |
| Select Machining Features/Regions    | 25 |
| Selecting the Tool                   | 27 |
| Set Feeds and Speeds                 | 28 |
| Clearance Control                    | 29 |
| Specifying Cut Parameters            | 30 |
| Entry/Éxit                           | 32 |
| Simulate Toolpath                    | 34 |
| Creating the Outer Profile Toolpath  | 36 |
| Simulate Toolpath                    | 38 |
| Reports                              | 40 |
| Shop Docs                            | 41 |
| Post Processing                      | 42 |
| Tutorial 2: Machining a Slotted Gear | 44 |
| Introduction                         | 45 |
| Strategy to Machine the Slotted Gear | 45 |
| Main Programming Steps               | 45 |
| Loading the Part Model               | 46 |
| Loading the Alibre CAM Browser       | 46 |
| Preparing the part for Machining     | 47 |
| Setup Tab                            | 47 |
| Create Stock Geometry                | 49 |
| Align Part and Stock                 | 52 |
| Set Machine Coordinate System (MCS)  | 53 |
| Create Tools                         | 56 |
| Setting Feeds and Speeds             | 57 |
| Create Machining Operations          | 58 |
| 2 ½ Axis Profiling                   | 58 |
| Select Machining Features/Regions    | 58 |
| Selecting the Tool                   | 61 |
| Set Feeds and Speeds                 | 62 |
| Clearance Control                    | 63 |
| Specifying Cut Parameters            | 64 |
| · · · -                              |    |

| Entry/Exit                               | . 66  |
|------------------------------------------|-------|
| Simulate Toolpath                        | . 68  |
| Creating an Engraving Operation          | . 69  |
| Select Machining Regions                 | . 70  |
| Select Tool                              | . 71  |
| Specify Engraving Cut Parameters         | . 72  |
| Simulate Toolpath                        | . 74  |
| Post Processing                          | . 74  |
| Tutorial 3: Machining a Shaft Base       | . 76  |
| Introduction                             | . 77  |
| Strategy to Machine the Shaft Base       | . 77  |
| Main Programming Steps                   | . 77  |
| Loading the Part Model                   | . 78  |
| Loading the Alibre CAM Browser           | . 78  |
| Preparing the part for Machining         | . 79  |
| Setup Tab                                | . 79  |
| Create/Load Stock                        | . 81  |
| Align Part and Stock                     | . 84  |
| Set Machine Coordinate System (MCS)      | . 85  |
| Create Tools                             | . 87  |
| Setting Feeds and Speeds                 | . 88  |
| Create Machining Operations              | . 89  |
| 2 ½ Axis Facing                          | . 89  |
| Select Machining Features/Regions        | . 89  |
| Specify Cut Parameters                   | . 91  |
| Simulate Toolpath                        | . 93  |
| 2 1/2 Axis Pocketing                     | . 94  |
| Creating the Pocketing Operation #1      | . 94  |
| Specify Cut Parameters                   | . 96  |
| Simulate Toolpath                        | 100   |
| Creating the Pocketing Operation #2      | 101   |
| Copying a MOp                            | 101   |
| Simulate Toolpath                        | 106   |
| Hole Pocketing Operation                 | 107   |
| Creating the Hole Pocketing Operation #1 | 107   |
| Specify Cut Parameters                   | 108   |
| Creating the Hole Pocketing Operation #2 | 111   |
| Creating the Outer Profile Toolpath      | 116   |
| Specifying Cut Parameters                | 118   |
| Post Processing                          | 121   |
| Iutorial 4: Simple V-Carving             | 123   |
| Introduction                             | 124   |
| Strategy to Machine the part             | 124   |
| Main Programming Steps                   | 124   |
| Loading the Part Model                   | 125   |
| Loading the Allbre CAM Browser           | 125   |
| Preparing the part for Machining         | 126   |
| Setup Tab                                | 12/   |
| Lien Datt and Stock                      | 122   |
| Allyli Fall allu Sluck                   | 122   |
| Set Machine Coolullate System (MCS)      | 125   |
| Citale 10015                             | 176   |
| Create Machining Operations              | 127   |
|                                          | т Э / |

| V-Carving                           | 138 |
|-------------------------------------|-----|
| Select Machining Features/Regions   | 139 |
| Selecting the Tool                  | 141 |
| Set Feeds and Speeds                | 142 |
| Clearance Control                   | 143 |
| Specifying Cut Parameters           | 144 |
| Sorting                             |     |
| Simulate Toolnath                   | 146 |
| Post Processing                     | 147 |
| Tutorial 5 <sup>,</sup> Embossing   | 149 |
| Introduction                        | 150 |
| Strategy to Machine the part        | 150 |
| Main Drogramming Stone              | 150 |
| Loading the Dart Model              | 150 |
| Loading the Alibro CAM Browcor      |     |
| Dreparing the part for Machining    | 152 |
| Preparing the part for Machining    | 152 |
|                                     | 153 |
| Create Stock Geometry               | 155 |
| Align Part and Stock                | 158 |
| Set Machine Coordinate System (MCS) | 159 |
| Create Tools                        | 161 |
| Setting Feeds and Speeds            | 163 |
| Create Machining Operations         | 166 |
| V-Carving Roughing                  | 166 |
| Select Machining Features/Regions   | 167 |
| Selecting the Tool                  | 169 |
| Set Feeds and Speeds                | 170 |
| Clearance Control                   | 171 |
| Specifying Cut Parameters           | 172 |
| Simulate Toolpath                   | 174 |
| V-Carving                           |     |
| Select Machining Features/Regions   |     |
| Selecting the Tool                  |     |
| Set Feeds and Speeds                |     |
| Clearance Control                   | 178 |
| Snecifying Cut Parameters           | 179 |
| Sorting                             | 180 |
| Simulate Toolnath                   | 181 |
| Dost Processing                     | 187 |
| Tutorial 6. Chamforing              | 19/ |
| Introduction                        | 105 |
| Strategy to Machine the part        | 10J |
| Strategy to Machine the part        | 105 |
| Main Programming Steps              | 185 |
| Loading the Part Model              | 185 |
| Loading the Alibre CAM Browser      |     |
| Preparing the part for Machining    |     |
| Setup Tab                           |     |
| Create Tools                        | 189 |
| Setting Feeds and Speeds            | 190 |
| Create Machining Operations         | 191 |
| Chamfering                          | 191 |
| Select Machining Features/Regions   | 192 |
| Selecting the Tool                  | 193 |
| Set Feeds and Speeds                | 194 |
|                                     |     |

| Clearance Control                         |     |
|-------------------------------------------|-----|
| Specifying Cut Parameters                 |     |
| Reorder a Machining Operation             |     |
| Simulate Toolpath                         | 198 |
| Tutovial 7. Machining a 2D Mald           |     |
| Introduction                              | 200 |
| Strategy to Machine the mold              | 201 |
| Main Programming Steps                    | 201 |
| Loading the Part Model                    | 201 |
| Loading the Alibre CAM Browser            | 202 |
| Prenaring the Part for Machining          | 203 |
| Setun Tah                                 | 203 |
| Create Stock Geometry                     |     |
| Align Part and Stock                      |     |
| Set Machine Coordinate System (MCS)       |     |
| Create Tools                              |     |
| Setting Feeds and Speeds                  | 212 |
| Create Machining Operations               | 214 |
| 3 axis Horizontal Roughing                | 214 |
| Specify Cut Parameters                    | 218 |
| Simulate Toolpath                         | 220 |
| 3 axis Parallel Finishing                 | 221 |
| Specify Cut Parameters                    | 222 |
| Simulate Toolpath                         | 224 |
| 3 axis Horizontal Finishing               | 226 |
| Select Machining Features/Regions         | 227 |
| Specify Cut Parameters                    | 229 |
| Post Processing                           | 232 |
| Tutorial 8: Profiling with Bridges (Tabs) | 233 |
| Introduction                              | 234 |
| Strategy to Machine the part              | 234 |
| Main Programming Steps                    | 234 |
| Loading the Part Model                    | 234 |
| Loading the Alibre CAM Browser            |     |
| Preparing the part for Machining          |     |
| Setup Tab                                 |     |
| Create Stock Geometry                     |     |
| Align Part and Stock                      |     |
| Set Machine Coordinate System (MCS)       |     |
| Credie Tools                              |     |
| Create Machining Operations               | 245 |
| 2 1/2 Avis Drofiling                      | 247 |
| Select Machining Features/Degions         | 247 |
| Selecting the Tool                        | 250 |
| Set Feeds and Sneeds                      | 251 |
| Clearance Control                         | 252 |
| Specifying Cut Parameters                 | 253 |
| Entry/Exit                                |     |
| Advanced Cut Parameters                   |     |
| Sorting                                   |     |
| Simulate Toolpath                         | 259 |
| Post Processing                           | 260 |
|                                           |     |

| Tutorial 9: Hole Making                          | 262 |
|--------------------------------------------------|-----|
| Introduction                                     | 263 |
| Strategy to Machine the part                     | 263 |
| Main Programming Steps                           | 263 |
| Loading the Part Model                           | 263 |
| Loading the Alibre CAM Browser                   | 264 |
| Preparing the part for Machining                 | 265 |
| Setup Tab                                        | 265 |
| Create Stock Geometry                            | 268 |
| Align Part and Stock                             | 271 |
| Set Machine Coordinate System (MCS)              | 272 |
| Create Tools                                     | 274 |
| Setting Feeds and Speeds                         | 275 |
| Create Machining Operations                      | 276 |
| Hole Machining                                   | 276 |
| Select Hole Features                             | 277 |
| Selecting the Tool                               | 279 |
| Set Feeds and Speeds                             |     |
| Clearance Control                                |     |
| Specifying Cut Parameters                        |     |
| Sorting                                          |     |
| Simulate Toolpath                                |     |
| Creating the Drill operation for the 0.25" Holes |     |
| Simulate Toolpath                                |     |
| Post Processing                                  |     |
| Tutorial 10: Re-Machining a 3D Mold              |     |
| Introduction                                     |     |
| Strategy to Machine the mold                     |     |
| Main Programming Steps                           |     |
| Loading the Part Model                           |     |
| Loading the Alibre CAM Browser                   |     |
| Create Machining Operations                      |     |
| 3 axis Pencil Tracing                            |     |
| Specify Cut Parameters                           |     |
| Advanced Cut parameters                          |     |
| Simulate Toolnath                                |     |
| 3 axis Valley Re-Machining                       |     |
| Snecify Cut Control                              | 302 |
| Specify Cutting Parameters                       | 303 |
| Post Processing                                  | 305 |
| Tutorial 11. Machining a Ring                    | 306 |
| Introduction                                     | 307 |
| Strategy to Machine the ring                     | 307 |
| Main Programming Steps                           | 307 |
| Loading the Part Model                           | 307 |
| Loading the Alibre CAM Browser                   | 308 |
| Prenaring the part for Machining                 | 309 |
| Setun Tah                                        | 309 |
| Create Stock Geometry                            | 312 |
| Align Part and Stock                             | 317 |
| Set Machine Coordinate System (MCS)              | 318 |
| Specify Rotary Center                            | 320 |
| Create Tools                                     | 321 |
| Setting Feeds and Speeds                         | 321 |
|                                                  |     |

| Create Machining Operations                   | 324 |
|-----------------------------------------------|-----|
| 4 axis Roughing                               | 324 |
| Specify Cut Parameters                        | 329 |
| Step Down Control                             | 330 |
| Simulate Toolpath                             | 331 |
| 4 axis Finishing                              | 332 |
| Specify Cut Parameters                        | 335 |
| Simulate Toolpath                             |     |
| 4 <sup>th</sup> Axis Finishing Operation #2   | 337 |
| Copying a MOp                                 | 337 |
| Specify Cut Parameters                        | 340 |
| Simulate Toolpath                             | 341 |
| Post Processing                               | 342 |
| Tutorial 12: Engraving on a Cylinder          | 344 |
| Introduction                                  | 345 |
| Strategy to engrave text on a cylinder        | 345 |
| Main Programming Steps                        | 345 |
| Loading the Part Model                        | 345 |
| Loading the Alibre CAM Browser                |     |
| Preparing the part for Machining              | 347 |
| Setup Tab                                     | 348 |
| Create Stock Geometry                         | 350 |
| Align Part and Stock                          | 355 |
| Set Machine Coordinate System (MCS)           | 356 |
| Specify Rotary Center                         | 358 |
| Create Tools                                  | 359 |
| Setting Feeds and Speeds                      |     |
| Create Machining Operations                   |     |
| 4 Axis Engraving                              |     |
| Select Machining Features/Regions             |     |
| Specify Cut Parameters                        |     |
| Simulate Toolpath                             |     |
| Post Processing                               | 370 |
| Tutorial 13: Pocketing and Drilling on a Ring |     |
| Introduction                                  | 373 |
| Strategy to machine the part                  | 373 |
| Main Programming Steps                        | 373 |
| Loading the Part Model                        | 373 |
| Loading the Alibre CAM Browser                | 374 |
| Preparing the part for Machining              |     |
| Setup Tab                                     | 375 |
| Create Stock Geometry                         | 378 |
| Align Part and Stock                          |     |
| Set Machine Coordinate System (MCS)           |     |
| Specify Rotary Center                         |     |
| Create Tools                                  |     |
| Setting Feeds and Speeds                      |     |
| Create Machining Operations                   |     |
| 4 Axis Drilling                               |     |
| Select Hole Features                          |     |
| Specify Cut Parameters                        |     |
| Sorting                                       |     |
| Simulate Toolpath                             |     |
| 4 axis Pocketing                              | 401 |
|                                               |     |

| Select Machining Features/Regions | 402 |
|-----------------------------------|-----|
| Specify Cut Parameters            | 405 |
| Sorting                           | 407 |
| Simulate Toolpath                 | 408 |
| Post Processing                   | 409 |
|                                   |     |

#### Welcome to Alibre CAM

Welcome to Alibre CAM and thank you for choosing one of most powerful and easy to use complete CAD/CAM packages on the market today.

Alibre CAM is a unique CAM add-on product that runs inside of Alibre Design. This fully integrated product seamlessly integrates Alibre Design's 3D CAD functionality with toolpath generation and toolpath simulation. Alibre CAM's machining technology capabilities enable you to produce toolpaths that you can send to a machine with utmost confidence.

You can work with the native Alibre Design data as well as use any of the data types that can be imported into Alibre Design. Then you can use Alibre CAM with its wide selection of tools and toolpath strategies to create machining operations and associated toolpaths. These toolpaths can then be simulated and verified, and finally post-processed to the controller of your choice.

#### **About This Guide**

Welcome to the Alibre CAM getting started guide. This file contains various tutorials to help you get started with learning Alibre CAM. Each tutorial lesson has two associated Alibre Part files that you can find located in the Tutorials folder under the installation folder of Alibre CAM. The first file is a completed file that contains all of the completed toolpaths and machining operations and represents the file that you should end up with after working through the tutorial. The other file is a starter file that contains only the geometry. Use the completed file as a reference. Copy the starter file and use this file to begin each tutorial.

Good luck and have fun!

#### Where to go for more help

In addition to the information provided in this guide, see the context-sensitive online help for more comprehensive explanations. (Select Alibre CAM from the menu bar and click Help)

If you need additional help, or if you have any questions regarding Alibre CAM, you may contact us via e-mail at <u>support@alibre.com</u> or call our Italian Reseller, Lista Studio srl, Borgo Belvigo 33, 36016 Thiene VI Italy, tel. 0445,382056

Please do continue to visit our home page to learn about the latest updates to Alibre CAM and any other help material.

Lista Studio srl Borgo Belvigo 33 36016 Thiene Vi ITALY tel. 0445,382056 www.lista.it info@lista.it